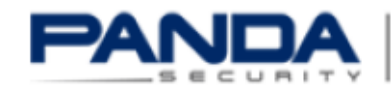

PANDA | The Cloud Security Company

# Cómo configurar Open VPN Roadwarrior con autenticación X.509 y PSK en Panda GateDefender **eSeries**

### Casos de uso para configurar VPNs con Panda GateDefender eSeries

Panda Security desea que obtenga el máximo beneficio de sus unidades GateDefender eSeries. Para ello, le ofrece la información que necesite sobre las características y configuración del producto. Consulte http://www.pandasecurity.com/ y http://www.pandasecurity.com/spain/enterprise/support/gatedefender-performa-eseries.htm para más información.

El software descrito en este documento se entrega bajo un Acuerdo de Licencia y únicamente puede ser utilizado una vez aceptados los términos del citado Acuerdo.

La tecnología anti-spam y de filtrado web incluidas en este producto pertenecen a CYREN.

#### Aviso de Copyright

© Panda 2015. Todos los derechos reservados. Ni la documentación, ni los programas a los que en su caso acceda, pueden copiarse, reproducirse, traducirse o reducirse a cualquier medio o soporte electrónico o legible sin el permiso previo por escrito de Panda, C/ Gran Vía, 4 48001 Bilbao (Vizcaya) ESPAÑA.

#### Marca Registrada

Panda Security™. TruPrevent es una marca registrada en la Oficina de Patentes y Marcas de EEUU. Windows Vista y el logo de Windows son marcas o marcas registradas de Microsoft Corporation en los EEUÚ y/o otros países. Otros nombres de productos son marcas registradas de sus respectivos propietarios.

© Panda 2015. Todos los derechos reservados.

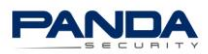

### TABLA DE CONTENIDOS

| Int | roduo  | cción                                                                          | 3  |
|-----|--------|--------------------------------------------------------------------------------|----|
| Pa  | sos pa | ara configurar una conexión Open VPN Roadwarrior con autenticación X.509 y PSK | 3  |
| -   | 1.     | Crear el certificado ROOT o CA                                                 | 3  |
| -   | 2.     | Crear una instancia de servidor Open VPN                                       | 5  |
|     | 3.     | Crear el Certificado cliente para el usuario/s Roadwarrior/s                   | 7  |
| 4   | 4.     | Crear el usuario RoadWarrior que conectará desde un PC remoto                  | 9  |
| ļ   | 5.     | Instalar y configurar el Cliente Open VPN                                      | 11 |

### TABLA DE FIGURAS

| Figura 1 - Generar nuevos certificados root/host | 4  |
|--------------------------------------------------|----|
| Figura 2 - Completar los campos requeridos       | 4  |
| Figura 3 - Certificado Root creado               | 5  |
| Figura 4 - Certificado servidor creado           | 5  |
| Figura 5 - Configuración del certificado         | 6  |
| Figura 6 - Certificado creado                    | 7  |
| Figura 7 - Añadir nuevo certificado              | 7  |
| Figura 8 - Completar datos del certificado       | 8  |
| Figura 9 - Certificado generado                  | 9  |
| Figura 10 - Añadir nuevo usuario local           | 9  |
| Figura 11 - Configuración del certificado        | 10 |
| Figura 12 - Usuario creado                       | 10 |
| Figura 13 - Descargar Cliente VPN                | 11 |
| Figura 14 - Crear Perfil VPN                     | 12 |

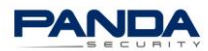

# Introducción

En este documento se indican los pasos a seguir para configurar una conexión Open VPN Roadwarrior con autenticación X.509 y PSK en Panda GateDefender eSeries.

**IMPORTANTE**: Aunque en Panda GateDefender eSeries por defecto cuando se activa el servidor OpenVPN ya están creadas tanto una instancia de servidor como un certificado CA, en este documento se va a explicar el proceso desde el inicio, paso a paso.

Por lo tanto, el punto de partida es un servidor sin instancias configuradas y sin un certificado CA (autoridad certificadora) creado.

# Pasos para configurar una conexión Open VPN Roadwarrior con autenticación X.509 y PSK

### 1. Crear el certificado ROOT o CA

**Nota**: Si al acceder a su dispositivo Panda GateDefender eSeries ve una imagen similar a Figura 3, vaya al paso 2: Crear una instancia de servidor Open VPN.

Este certificado se utilizará para firmar el resto de certificados (cliente/servidor).

- I. Acceder a la consola de administración de Panda GateDefender eSeries.
- II. Ir a VPN→ Certificados, y en la pestaña Certificate Authority, pulsar Generate new root/host certificates.

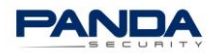

|                                                                                     | The Clou                                                                                                    | d Security Co                                         | ompany                                    |                           |                 | Panda GateD     | Logout 🏹 Help<br>Defenderintegra e | SB |  |  |
|-------------------------------------------------------------------------------------|----------------------------------------------------------------------------------------------------|-------------------------------------------------------|-------------------------------------------|---------------------------|-----------------|-----------------|------------------------------------|----|--|--|
|                                                                                     | System S                                                                                                    | tatus Network                                         | Services F                                | Firewall Proxy            | VPN lotspot     | Logs and Repo   | irts                               |    |  |  |
| OpenVPN server<br>OpenVPN client (Gw2Gw)<br>IPsec<br>Authentication<br>Certificates | Certificat<br>Certificate<br>Certificate<br>Certif | Certificate Aut<br>Certificate Aut<br>Certificate Aut | y<br>hority Fevoked C<br>sates<br>Subject | Certificates Certificates | Expiration Date | Actional incase | ins<br>No items to display         | Ċ  |  |  |
|                                                                                     | Certificate (PEM/CER)*: Seleccionar archivo Ningún archivo seleccionado Upload CA certificate                                                                                                    |                                                       |                                           |                           |                 |                 |                                    |    |  |  |

Figura 1 - Generar nuevos certificados root/host

III. Introducir los datos solicitados.

Los campos **Nombre del sistema** y **Nombre de la organización** son obligatorios.

| PANDA                          | The Cloud Security Company                                                                                                    | Logout              | ት Help 🔐          |    |  |  |  |  |  |  |  |  |
|--------------------------------|----------------------------------------------------------------------------------------------------|---------------------|-------------------|----|--|--|--|--|--|--|--|--|
| SECURITY                       | Panda GateD                                                                                                    | Defender <b>int</b> | egra eSB          |    |  |  |  |  |  |  |  |  |
|                                | System Status Network Services Firewall Proxy VPN Hotspot Logs and Repo                                                                                                    | orts                |                   |    |  |  |  |  |  |  |  |  |
|                                |                                                                                                    |                     |                   |    |  |  |  |  |  |  |  |  |
| OpenVPN server                 | Certificate Authority                                                                                                    |                     |                   |    |  |  |  |  |  |  |  |  |
| OpenVPN client (Gw2Gw)         | » Certificates Certificate Authority Revoked Certificates Certificate Revocation List                                                                                                    |                     |                   |    |  |  |  |  |  |  |  |  |
| Psec                           |                                                                                                    |                     |                   |    |  |  |  |  |  |  |  |  |
| Authentication<br>Certificates | WARNING: Generating the root and host certificates may take a long time.                                                                                                    |                     |                   |    |  |  |  |  |  |  |  |  |
|                                | The Cloud Security Company   System Salus Network Services Frewal Poxy UP Metage and Reports   Server   Certificate Authority     Server   Certificate Authority   Server   Certificate Certificate Authority   Server   Certificates   Certificates   Certificate Authority   Server   Certificates   Certificates   Certificates   Certificates   Certificates   Certificates   Certificates   Certificates   Certificates   Certificates   Certificates   Certificates   Certificates   Certificates   Certificates   Certificates   Certificates   Certificate   Certificates   Certificate   Certificates   Certificate   Certificates   Certificate   Certificates   Certificate   Certificates   Certificate   Certificates   Certificate   Certificates   Certificate   Certificates   Certificate   Certificate Security Com Seal Seal Validity (days) Create The    The |                     |                   |    |  |  |  |  |  |  |  |  |
|                                | Generate a new certificate                                                                                                    |                     |                   |    |  |  |  |  |  |  |  |  |
|                                | System hostname or IP address * Email address                                                                                                    |                     |                   |    |  |  |  |  |  |  |  |  |
|                                | pandaaGD4.pandasecurity.com                                                                                                    |                     |                   |    |  |  |  |  |  |  |  |  |
|                                | Organizational unit name Organization name *                                                                                                    |                     |                   |    |  |  |  |  |  |  |  |  |
|                                | Panda Security                                                                                                    |                     | ]                 |    |  |  |  |  |  |  |  |  |
|                                | City State or province                                                                                                    |                     |                   |    |  |  |  |  |  |  |  |  |
|                                | Bilbao Bizkaia                                                                                                    |                     |                   |    |  |  |  |  |  |  |  |  |
|                                | Country * Subject alt name (subjectAltName=email                                                                                                    | I:*,URI:*,DNS:*,RIE | );*)              |    |  |  |  |  |  |  |  |  |
|                                | Spain                                                                                                    |                     |                   |    |  |  |  |  |  |  |  |  |
|                                | Validity (days)                                                                                                    |                     |                   |    |  |  |  |  |  |  |  |  |
|                                |                                                                                                    |                     |                   |    |  |  |  |  |  |  |  |  |
|                                | Create                                                                                                    | * This              | Field is required | ł. |  |  |  |  |  |  |  |  |

Figura 2 - Completar los campos requeridos

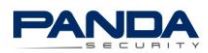

|                        | 1                                 |                                                                                              |                        | Logout 🖬 🎗 Help 👔 🖷 |                     |    |  |  |  |  |  |  |
|------------------------|-----------------------------------|----------------------------------------------------------------------------------------------|------------------------|---------------------|---------------------|----|--|--|--|--|--|--|
|                        | The Cloud Security Co             | ompany                                                                                       |                        | Panda GateDefenc    | er <b>integra</b> e | SB |  |  |  |  |  |  |
|                        | System Status Network             | Services Firewall Proxy                                                                      | VPN Hotspot            | Logs and Reports    |                     |    |  |  |  |  |  |  |
| OpenVPN server         | Certificate Authority             | /                                                                                            |                        |                     |                     |    |  |  |  |  |  |  |
| OpenVPN client (Gw2Gw) | Certificates Certificate Auth     | nority Revoked Certificates Certifica                                                        | te Revocation List     |                     |                     |    |  |  |  |  |  |  |
| Authentication         | Name                              | Subject 🕤                                                                                    | Expiration Date        | Actions             |                     |    |  |  |  |  |  |  |
| Certificates           | Panda Security CA (default)       | C=ES ST=Bizkaia L=Bilbao<br>O=Panda Security CN=Panda<br>Security CA                         | 2024-09-10             | 0 🔓 📬               |                     | *  |  |  |  |  |  |  |
|                        |                                   |                                                                                              |                        |                     | 1 - 1 of 1 items    | Ċ  |  |  |  |  |  |  |
|                        | Legend: 🕕 View details 🖷 Do       | ownload certificate 🖷 Download CRL t                                                         | file 🗊 Remove CA certi | ificate             |                     |    |  |  |  |  |  |  |
|                        | Upload CA certificate             |                                                                                              |                        |                     |                     |    |  |  |  |  |  |  |
|                        | Certificate (PEM/CER)*: Seleccion | ertificate (PEM/CER)*: Seleccionar archivo Ningún archivo seleccionado Upload CA certificate |                        |                     |                     |    |  |  |  |  |  |  |
|                        | Germone (FEM/CER) . Gereculor     | ningun di cilivo sciecciona                                                                  |                        |                     |                     |    |  |  |  |  |  |  |

Figura 3 - Certificado Root creado

IV. Una vez creado el certificado ROOT (CA), se generará automáticamente el certificado servidor.

|                                                                                                    |                                                 | -                                                          |                      |                        | Logout 🏹 Help          | 2 |  |  |  |  |  |  |
|----------------------------------------------------------------------------------------------------|-------------------------------------------------|------------------------------------------------------------|----------------------|------------------------|------------------------|---|--|--|--|--|--|--|
| SECURITY                                                                                                    | Panda GateDefend                                |                                                            |                      |                        |                        |   |  |  |  |  |  |  |
|                                                                                                    | System Status Netw                              | rork Services Firew                                        | vall Proxy VPN       | Hotspot Logs and Repo  | rts                    |   |  |  |  |  |  |  |
| OpenVPN server     Certificates       OpenVPN client (Gw2Gw)     > Certificate       Psec     > Certificate       Authentication     > Add new certificate |                                                 |                                                            |                      |                        |                        |   |  |  |  |  |  |  |
| Certificates                                                                                                    | Name                                            | Subject                                                    | CA                   | Expiration Date        | Actions                |   |  |  |  |  |  |  |
|                                                                                                    | pandaaGD4.pandasecurit                          | C=ES ST=Bizkaia O=Panda<br>Security<br>CN=pandaGD4.pandase | са                   | 2024-09-10             | 0 🖻 🚼 🗌 🗙              | * |  |  |  |  |  |  |
|                                                                                                    |                                                 | 1 - 1 of 1 items                                           | Ċ                    |                        |                        |   |  |  |  |  |  |  |
|                                                                                                    | Legend: (1) View details Revoke the certificate | 🖷 Download certificate  🔒                                  | Download PKCS12 file | Delete the private key | 🔋 Delete certificate 🗙 |   |  |  |  |  |  |  |

Figura 4 - Certificado servidor creado

### 2. Crear una instancia de servidor Open VPN

**Nota**: Si al acceder a esta sección ve una imagen similar a la Figura 5, vaya al paso 3-Crear el Certificado cliente para el usuario/s Roadwarrior/s.

### I. Ir a **VPN** $\rightarrow$ **OpenVPN server**.

II. Añadir el nombre y el puerto por el cual estará escuchando esta instancia de servidor OpenVPN.

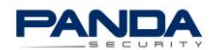

- III. Seleccionar tipo de dispositivo:
  - TAP: Recomendado para PC's, portátiles, etc.
  - TUN: Recomendado cuando los RoadWarriors son dispositivos móviles, tipo iOS o Android.

**Importante**: Tenga en cuenta que ambos extremos de la VPN deben tener configurado el mismo tipo de interfaz.

En este ejemplo se ha elegido **TAP** y se ha asignado un rango de IPs disponibles en el entorno remoto.

- IV. Marcar la casilla **Activado** y hacer clic en el botón **Save** para aplicar los cambios.
- *V.* Una vez creada la instancia Servidor, seleccionar el certificado servidor que se va a utilizar y el tipo de autenticación.

En este ejemplo, se selecciona **X.509 Certificate & PSK (two factor)** y en tipo de autenticación, **Use an existing certificate**.

VI. En este momento, se mostrará el certificado que fue creado automáticamente al generar el certificado ROOT (ver Figura 4 - Certificado servidor creado).

|                                                                                    |        |                                                                                                    |                                                                                                    |                                                    |               |            |                                                                           |         |                   | Logout 🛃 🕅 Help                          | 21    |
|------------------------------------------------------------------------------------|--------|----------------------------------------------------------------------------------------------------|----------------------------------------------------------------------------------------------------|----------------------------------------------------|---------------|------------|---------------------------------------------------------------------------|---------|-------------------|------------------------------------------|-------|
|                                                                                    | The C  | loud Sec                                                                                                    | curity Co                                                                                                    | ompany                                             |               |            |                                                                           |         | Panda GateDefer   | der <b>integra</b>                       | SB    |
|                                                                                    | System | Status                                                                                                    | Network                                                                                                    | Services                                           | Firewall      | Proxy      | VPN                                                                       | Hotspot | Logs and Reports  | 5                                        |       |
| OpenVPN server<br>OpenVPN client (Gw2Gw)<br>Paec<br>Authentication<br>Certificates | System | Status<br>VPN - '<br>ver configur<br>2 OpenVPI<br>PN settings<br>intication type<br>9 certificate<br>8 certificate<br>re<br>PN server inclusion<br>new OpenVPI<br>A<br>1<br>1<br>1<br>1<br>1<br>1<br>1<br>1<br>1<br>1<br>1<br>1<br>1 | Network Virtual ation Viserver Virtual viserver viserver | Services Private ctor) ance PRemark - able) □ Disa | Frewal Networ | Proxy king | VPN Certificate pandaaGD Detais Lateningo U Device typ Network to Edt T D | Hotspot | Logis and Reports | * This Field is requ<br>1 - 1 of 1 items | ired. |

Figura 5 - Configuración del certificado

VII. Pulsar **Save** para guardar la información. El resultado final será similar a la siguiente imagen.

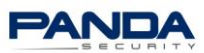

|                         | 1                                                                                                    |                                 |                         |                                                                                   |                     | Logout 📑 🏞 Help      | 24   |
|-------------------------|----------------------------------------------------------------------------------------------------|---------------------------------|-------------------------|-----------------------------------------------------------------------------------|---------------------|----------------------|------|
|                         | The Cloud Secur                                                                                                    | ity Company                     |                         |                                                                                   | Panda GateDefe      | nder <b>integra</b>  | SB   |
|                         | System Status Ne                                                                                                    | twork Services                  | Firewall Prox           | y VPN Hotspo                                                                      | ot Logs and Reports |                      |      |
| OpenVPN server          | OpenVPN - Vi                                                                                                    | tual Private                    | Networking              |                                                                                   |                     |                      |      |
| OpenVPN client (Gw2Gw)  | » Server configuration                                                                                                    | 1                               |                         |                                                                                   |                     |                      |      |
| IPsec<br>Authentication | Enable OpenVPN se                                                                                                    | rver                            | »                       |                                                                                   |                     |                      |      |
| Certificates            | OpenVPN settings                                                                                                    |                                 |                         |                                                                                   |                     |                      |      |
|                         | Authentication type<br>X.509 certificate & PSM<br>Server certificate<br>Certificate configurat<br>Use selected certificate<br>Certificate Authority<br>Certificate Authority<br>Certificate Pownload certificate | i (two factor)<br>ion *<br>e    | • •                     | pandasGD4.pandase<br><u>View details</u>                                          | scurity.com         | * This Field is requ | ized |
|                         | OpenVPN server instan                                                                                                    | ces<br>rver instance<br>Tremark | 6                       | Details                                                                           | Actions             |                      |      |
|                         | Server 1                                                                                                    |                                 |                         | Listening on: *:1194<br>Protocol: UDP<br>Device type: TAP<br>Network: bridged - G | SREEN               | 1                    | *    |
|                         |                                                                                                    |                                 |                         |                                                                                   |                     | 1 - 1 of 1 items     | Ċ    |
|                         | Legend: S Enabled (cl                                                                                                    | ick to disable) 🗌 Disa          | abled (click to enable) | 🖉 Edit 🗊 Delete                                                                   |                     |                      |      |

Figura 6 - Certificado creado

### 3. Crear el Certificado cliente para el usuario/s Roadwarrior/s

A continuación es necesario crear el certificado Cliente que utilizará el usuario Roadwarrior remoto que se va a conectar.

Se pueden generar certificados diferentes para cada usuario Roadwarrior o para grupos de usuarios. Es decir, cada usuario Roadwarrior puede emplear un certificado independiente o puede compartir el mismo certificado para diferentes usuarios.

### I. Ir a *Certificates* y pulsar el enlace *Add new certificate*.

|                        |                                                               | -                                                          |                          |                               | Logout 🖍 Help              | ? |  |  |
|------------------------|---------------------------------------------------------------|------------------------------------------------------------|--------------------------|-------------------------------|----------------------------|---|--|--|
|                        | The Cloud Securit                                             | y Company                                                  |                          | Panda GateDefenderIntegra eSB |                            |   |  |  |
|                        | System Status Netv                                            | vork Services Firew                                        | vall Proxy VPN           | Hotspot Logs and              | i Reports                  |   |  |  |
| Oper PN server         | Certificates                                                  |                                                            |                          |                               |                            |   |  |  |
| Ope VPN client (Gw2Gw) | Certificates Certificat                                       | e Authority Revoked Certifica                              | ates Certificate Revocat | ion List                      |                            |   |  |  |
| IPse .                 | Add new certificate                                           |                                                            |                          |                               |                            |   |  |  |
| Artentication          |                                                               |                                                            |                          |                               |                            |   |  |  |
| Certificates           | Name                                                          | Subject                                                    | CA                       | Expiration Date               | Actions                    |   |  |  |
|                        | pandaGD4.pandasecurit                                         | C=ES ST=Bizkaia O=Panda<br>Security<br>CN=pandaGD4.pandase | са                       | 2024-09-10                    | 0 🖻 🕆 🗌 🗙                  | * |  |  |
|                        |                                                               |                                                            |                          |                               | 1 - 1 of 1 items           | Ċ |  |  |
|                        | Legend: <sup>(1)</sup> View details<br>Revoke the certificate | 🖷 Download certificate  🛱                                  | Download PKCS12 file     | Delete the private            | key 🛱 Delete certificate 🗙 |   |  |  |

Figura 7 - Añadir nuevo certificado

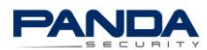

- II. Completar los diferentes campos:
  - Nombre para el certificado
  - Tipo de certificado **IMPORTANTE**: Hay que seleccionar el tipo de certificado **CLIENT**.
  - Contraseña en el campo PKCS12 file password.
     Nota: Esta contraseña debe ser remitida al usuario/s RoadWarrior.

| System System OpenVPN server Certi DenvVPN client (Gw2Gw) Psec Add Add Add Add Certificates Or Or O T Certificates O Con O Con O Con O Con O Con O Con O Con O Con O Con O Con O Con O Con O Con O Con O Con O Con Con Con Con Con Con Con Con Con Con                                                                                                    | Status<br>ficates<br>ertificates<br>d new certific<br>ion<br>nerate a new co<br>nmon name<br>anizational u     | Network Certificate Auth cate certificate * init name                               | Services     | Firewal<br>d Certificates | Proxy Certific | VPN          | F<br>Hotspot<br>on List<br>Iress          | Logs and Repo  | Defender <b>in</b> | ntegra e       |  |
|----------------------------------------------------------------------------------------------------|----------------------------------------------------------------------------------------------------|-------------------------------------------------------------------------------------|--------------|---------------------------|----------------|--------------|-------------------------------------------|----------------|--------------------|----------------|--|
| System DepenVPN server DepenVPN clent (Gw2Gw) Psec Notal Add Add Add Acti Gee Gen Con Org City City City City City City City City                                                                                                    | Status<br>ficates<br>ertificates<br>d new certific<br>ion<br>nerate a new co<br>nmon name<br>anizational u     | Network<br>Certificate Auth<br>cate<br>certificate<br>certificate<br>*<br>unit name | Services     | Frewal<br>d Certificates  | Proxy Certific | Z VPN        | Hotspot<br>on List<br>iress               | Logs and Repo  | nts                |                |  |
| DpenVPN server Certi DpenVPN clent (Gw2Gw) Psec Vortal Authentication Cortificates Org Cort Org Cort C | ficates<br>ertificates<br>d new certific<br>ion<br>nerate a new o<br>mmon name<br>anizational u                | Certificate Auth<br>cate<br>certificate<br>*<br>init name                           | ority Revoke | d Certificates            | Certific       | Email add    | Iress                                     |                |                    |                |  |
| Open/VPN server     Certil       92ec     32       Oral     Add       Authentication     Add       Scrittificates     Gen       Org     City       City     City                                                                                                    | TICALES<br>ertificates<br>d new certific<br>ion<br>nerate a new<br>erate a new<br>erate a new<br>anizational u | Certificate Auth<br>cate<br>certificate<br>sertificate<br>*<br>unit name            | ority Revoke | d Certificates            | Certific       | ate Revocati | Iress                                     |                |                    |                |  |
| per/VPI client (Gw2Gw) S> Ce<br>Isec ortal<br>uthentication Acti<br>Get<br>Com<br>Com<br>Com<br>Com<br>Com<br>Com<br>Com<br>Com<br>Com<br>Com                                                                                                    | ertificates (<br>1 new certific<br>ion<br>nerate a new c<br>nmon name<br>anizational u                         | Certificate Auth<br>cate<br>certificate<br>sertificate<br>*<br>unit name            | ority Revoke | d Certificates            | Certific       | Email add    | Iress                                     |                |                    |                |  |
| sec ortal Add dutentication Act Gen Con Con Con Con Con Con Con Con Con Co                                                                                                    | I new certific<br>ion<br>nerate a new<br>erate a new c<br>nmon name<br>anizational u                           | certificate<br>certificate<br>*<br>unit name                                        |              | <b>▼</b>                  | )              | Email add    | iress<br>tion name                        |                |                    |                |  |
| difference of the second second secon | I new certific<br>ion<br>nerate a new<br>erate a new c<br>nmon name<br>anizational u                           | certificate<br>certificate<br>*<br>unit name                                        |              | •                         | ]              | Email add    | iress<br>tion name                        |                |                    |                |  |
| dthentication Acti<br>entificates Geo<br>Geo<br>Con<br>Orgo<br>City<br>Cotty<br>At                                                                                                    | ion<br>nerate a new<br>erate a new c<br>nmon name<br>anizational u                                             | certificate<br>* init name                                                          |              | <b>▼</b>                  | ]              | Email add    | iress<br>tion name                        |                |                    |                |  |
| Action Control Control | nerate a new<br>erate a new c<br>nmon name<br>anizational u                                                    | certificate<br>certificate<br>*<br>unit name                                        |              | •<br>                     | ]<br><br>]     | Email add    | lress<br>tion name                        |                |                    |                |  |
| Gen<br>Cor<br>City<br>City<br>At                                                                                                    | erate a new c<br>nmon name<br>anizational u                                                                    | x viitinate                                                                         |              | Ĩ.                        | ī              | Email add    | iress<br>tion name                        |                |                    |                |  |
| Corr<br>Crity<br>Ctity<br>At                                                                                                    | nmon name<br>anizational u                                                                                     | *<br>Init name                                                                      |              | Ĩ                         | Ī              | Email add    | iress<br>tion name                        |                |                    |                |  |
| Cor<br>City<br>Cour<br>At                                                                                                    | anizational u                                                                                                  | unit name                                                                           |              | ă.                        | Ī              | Organiza     | tion name                                 |                |                    |                |  |
| Org<br>City<br>Cou                                                                                                    | anizational u                                                                                                  | ınit name                                                                           |              |                           |                | Organiza     | tion name                                 |                |                    |                |  |
| City                                                                                                    | r                                                                                                    | init name                                                                           |              |                           | ]              | Organiza     | aon name                                  |                |                    | _              |  |
| City                                                                                                    | ı                                                                                                    |                                                                                     |              |                           |                |              |                                           |                |                    |                |  |
| Cou                                                                                                    |                                                                                                    | City State or province                                                              |              |                           |                |              |                                           |                |                    |                |  |
| Cou                                                                                                    |                                                                                                    |                                                                                     |              |                           | 1              |              |                                           |                |                    |                |  |
| At                                                                                                    | Country * Subject alt name (subjectAltName=r                                                                   |                                                                                     |              |                           |                |              |                                           | ectAltName=err | ail:*,URI:*,DNS    | :*.RID:*)      |  |
|                                                                                                    | Afghanistan                                                                                                    |                                                                                     |              |                           |                |              |                                           |                |                    |                |  |
|                                                                                                    |                                                                                                    |                                                                                     |              |                           |                |              |                                           |                |                    |                |  |
| Cer                                                                                                    | Certificate type                                                                                               |                                                                                     |              |                           |                |              | Validity (days)                           |                |                    |                |  |
|                                                                                                    | Clent                                                                                                    |                                                                                     |              |                           |                |              | PV0.040 file and superior to a film the t |                |                    |                |  |
| PKC                                                                                                    | S12 file pass                                                                                                  | sword *                                                                             |              | <u> </u>                  |                | PKC S12 T    | le password                               | Confirmation * | (                  |                |  |
| _                                                                                                    |                                                                                                    |                                                                                     |              | φ.                        |                | 1            |                                           |                | <i>ب</i> ن         | , <u> </u>     |  |
| Ad                                                                                                    | id or <u>Cancel</u>                                                                                            |                                                                                     |              |                           |                |              |                                           |                | * This             | Field is requi |  |
| Name                                                                                                    |                                                                                                    | Subi                                                                                | iert         | CA                        |                |              | Expiration                                | Date           | Actions            |                |  |
| Walle                                                                                                    |                                                                                                    | -m                                                                                  | Oratiu       | CA.                       |                |              | CAPITULION                                | 0410           | , tourna           |                |  |
| 192.1                                                                                                    | 68.1.34                                                                                                    | C=II<br>CN=1                                                                        | 192.168.1.34 | са                        |                |              | 2024-11-0                                 | 3              | 0 🖻 🐈              | ×              |  |
| (H)                                                                                                    | 4 1 6                                                                                                    | - H                                                                                 |              |                           |                |              |                                           |                | 1 - 1              | l of 1 items   |  |

Figura 8 - Completar datos del certificado

- III. Pulsar **Add** para generar el certificado.
- IV. A continuación, pulsar el icono del candado para descargar la clave PKCS12.

Se deberá remitir este archivo y su contraseña al usuario Roadwarrior.

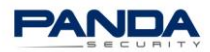

|                                                                                              | The Cloud Sec                                                                                                    | urity Company                                   |                              | Logout 📑 🎓 Нер<br>Panda GateDefenderIntegra eSB |                            |  |  |  |  |
|----------------------------------------------------------------------------------------------|----------------------------------------------------------------------------------------------------|-------------------------------------------------|------------------------------|-------------------------------------------------|----------------------------|--|--|--|--|
|                                                                                              | System Status                                                                                                    | Network Services Fire                           | ewall Proxy VPN              | Hotspot Logs and                                | Reports                    |  |  |  |  |
| OpenVPN server<br>OpenVPN client (Gw2Gw)<br>Pasc<br>Portal<br>Authentication<br>Certificates | Certificates Certificates Certi | tificate Authority Revoked Certi<br>Certificate | ficates Certificate Revocats | on List                                         |                            |  |  |  |  |
|                                                                                              | Name                                                                                                    | Subject                                         | CA                           | Expiration Date                                 | Actions                    |  |  |  |  |
|                                                                                              | 192.168.1.34                                                                                                    | C=IT O=efw<br>CN=192.168.1.34                   | са                           | 2024-11-03                                      |                            |  |  |  |  |
|                                                                                              | test                                                                                                    | C=ES OU=test CN=test                            | са                           | 2024-11-19                                      | Download PKCS12 file       |  |  |  |  |
|                                                                                              |                                                                                                    | M                                               |                              |                                                 | 1 - 2 of 2 items 🖒         |  |  |  |  |
|                                                                                              | Legend: Uiew de Revoke the certificate                                                                                                    | etails 🖺 Download certificate 🖣                 | Download PKCS12 file         | Delete the private                              | key 🗊 Delete certificate 🗙 |  |  |  |  |

Figura 9 - Certificado generado

- 4. Crear el usuario RoadWarrior que conectará desde un PC remoto
  - I. Ir a **VPN→ Authentication**.
  - II. Pulsar el enlace **Add new local user** para crear un nuevo usuario.

|                        |         |                                                                                               |                         |          |          |                         |            |              |                 | Logout <b>C</b> A Hel | p 31 |
|------------------------|---------|-----------------------------------------------------------------------------------------------|-------------------------|----------|----------|-------------------------|------------|--------------|-----------------|-----------------------|------|
|                        | The Clo | ud Sec                                                                                        | curity Col              | mpany    |          |                         |            |              | Panda GateDe    | fender <b>integra</b> | eSB  |
|                        | System  | Status                                                                                        | Network                 | Services | Firewall | Proxy                   | VPN        | Hotspot      | Logs and Report | s                     |      |
| OpenVPN server         | Users   |                                                                                               |                         |          |          |                         |            |              |                 |                       |      |
| OpenVPN client (Gw2Gw) | » Users | Groups                                                                                        | Settings                |          |          |                         |            |              |                 |                       |      |
| IPsec                  |         |                                                                                               |                         |          |          |                         |            |              |                 |                       |      |
| Authentication         | Add ne  | ew local us                                                                                   | er                      |          |          |                         |            |              |                 |                       |      |
| Certificates           | Name 🔺  |                                                                                               | $\overline{\mathbf{v}}$ | Remark   |          | $\overline{\mathbf{v}}$ | Authentica | ation server | Actions         | 3                     |      |
|                        |         | 0 ►                                                                                           |                         |          |          |                         |            |              |                 | No items to display   | Ċ    |
|                        | Legend: | Legend: The Enabled (click to disable) Disabled (click to enable) Set It Delete A Not on LDAP |                         |          |          |                         |            |              |                 |                       |      |

Figura 10 - Añadir nuevo usuario local

- III. Introducir un nombre único y una contraseña.
- IV. Como se ha generado el certificado Cliente previamente, en el campo Certificate Configuration se debe seleccionar Don't change.

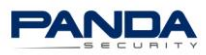

|                        | Logout 🗗 🏌 Help 👔                                                                   |   |
|------------------------|-------------------------------------------------------------------------------------|---|
|                        | The Cloud Security Company Panda GateDefenderIntegra eSB                            |   |
|                        | System Status Network Services Firewall Proxy VPN Hotspot Logs and Reports          |   |
|                        |                                                                                     |   |
| OpenVPN server         | Users                                                                               |   |
| OpenVPN client (Gw2Gw) | » Users Groups Settings                                                             |   |
| Psec                   |                                                                                     | 1 |
| Authentication         | Add new local user                                                                  |   |
| Certificates           |                                                                                     |   |
|                        | Username * Remark                                                                   |   |
|                        | user1 dia user1                                                                     |   |
|                        | Security options                                                                    |   |
|                        | Password Confirm Password                                                           |   |
|                        | ····· () [] [] [] [] [] [] [] [] [] [] [] [] []                                     |   |
|                        | lleer estificate                                                                    |   |
|                        | User certificate                                                                    |   |
|                        | Certificate configuration Create a certificate via the 'Certificate configuration'. |   |
|                        | Don't change                                                                        |   |
|                        | Additional user information                                                         |   |

Figura 11 - Configuración del certificado

En este ejemplo, los campos restantes se dejan por defecto.

- V. Aplicar los cambios.
- VI. El usuario creado se verá como en la siguiente imagen:

|                        |                    |                            |                          |               |           |                  | Logout 🏹 Help      | 24 |
|------------------------|--------------------|----------------------------|--------------------------|---------------|-----------|------------------|--------------------|----|
| SECURITY               | The Cloud Secu     | irity Company              |                          |               |           | Panda GateDefen  | der <b>integra</b> | SB |
|                        | System Status      | Network Services           | Firewall Proxy           | VPN           | Hotspot   | Logs and Reports |                    |    |
| OpenVPN server         | Users              |                            |                          |               |           |                  |                    |    |
| OpenVPN client (Gw2Gw) | >> Users Groups    | Settinos                   |                          |               |           |                  |                    |    |
| Psec                   |                    |                            |                          |               |           |                  |                    |    |
| Authentication         | Add new local user |                            |                          |               |           |                  |                    |    |
| Certificates           | Name 🔺             | Remark                     | $\overline{\mathbf{v}}$  | Authenticatio | on server | Actions          |                    |    |
|                        | user1              | user1                      |                          | local         |           | <b>X</b>         |                    | *  |
|                        |                    | H                          |                          |               |           |                  | 1 - 1 of 1 items   | Ċ  |
|                        | Legend: 🗹 Enabled  | (click to disable) 🗌 Disat | oled (click to enable) 🥔 | Edit 聞 Dek    | ete 🔺 Not | on LDAP          |                    |    |

Figura 12 - Usuario creado

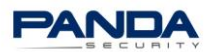

## 5. Instalar y configurar el Cliente Open VPN

- I. Acceder a la consola de gestión perimetral Panda Perimetral Management Console. https://managedperimeter.pandasecurity.com
- II. Descargar e instalar el cliente Open VPN adecuado para el sistema.

|                                                                 | My Account                                    | Systems                                  | Activationcodes                              | Actions                     | Account                                                           | Downloads                                                                                                    |
|-----------------------------------------------------------------|-----------------------------------------------|------------------------------------------|----------------------------------------------|-----------------------------|-------------------------------------------------------------------|----------------------------------------------------------------------------------------------------|
| GateDefender VPN Client                                         | Panda G                                       | ateDe                                    | fender VPN                                   | Client                      | t                                                                 |                                                                                                    |
| GateDefender Installation<br>Images                             | The Panda Ga<br>software feat<br>an OpenVPN o | teDefender<br>ures an eas<br>connection. | r VPN Client is an al<br>sy to use graphical | ll-in-one so<br>user interf | lution to c<br>face which                                         | communicate with your OpenVPN servers. The VPN<br>a deals with all the hurdles coming with the setup of                                                                                                    |
|                                                                 | Windows                                       |                                          |                                              |                             |                                                                   |                                                                                                    |
| 438 Firewalls total !                                           |                                               |                                          |                                              |                             |                                                                   |                                                                                                    |
| 155 need to be undated                                          |                                               |                                          |                                              | v                           | Vindows Tr                                                        | netaller (mei)                                                                                                    |
| 283 are up to date                                              |                                               |                                          |                                              | Ň                           | 1D5 checks                                                        | sum: f42c8c929e3af95d62d21d713c3888c8                                                                                                    |
| 77 are expired                                                  | Mac OS X                                      |                                          |                                              |                             |                                                                   |                                                                                                    |
|                                                                 |                                               |                                          |                                              |                             |                                                                   |                                                                                                    |
| Service Status     All services are online     More information |                                               |                                          | Ć                                            | N                           | <mark>4ac OS X (</mark><br>4D5 check                              | (dmg)<br>sum: eea94939ee2af906b179ccc0c14f08ac                                                                                                    |
| > Service status updates                                        | Linux                                         |                                          |                                              |                             |                                                                   |                                                                                                    |
|                                                                 |                                               |                                          | ø                                            | 1<br>L<br>I<br>r            | The previo<br>Jbuntu alr<br>It is neces<br>running thi<br>sudo ap | usly maintained Ubuntu package has been discontinued a<br>eady supports OpenVPN connections in its network manas<br>sary to install the network-manager-openvpn package by<br>is command:<br>t-get install network-manager-openvpn |

Figura 13 - Descargar Cliente VPN

III. Crear un perfil VPN.

Para ello se necesitarán los siguientes datos:

- i. El archivo PKCS12. En este ejemplo, user1cert.p12
- ii. La contraseña del archivo PKCS12
- iii. IP pública y puerto de la conexión
- iv. Usuario y contraseña del Roadwarrior

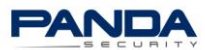

| Perfil VPN | Conexión Avan  | zado General                               |                      |     |  |  |
|------------|----------------|--------------------------------------------|----------------------|-----|--|--|
|            | Descripción:   | Perfil VPN                                 |                      |     |  |  |
|            | Servidor:      | Servidor: IP PUBLICA DEL SERVIDOR OPEN VPN |                      |     |  |  |
|            | Puerto:        | 1194                                       |                      | use |  |  |
|            | Certificado:   | O Certificado CA                           |                      |     |  |  |
|            |                | ● PKCS #12                                 | user1cert.p12        |     |  |  |
|            |                | Contraseña                                 | ••••                 |     |  |  |
|            | Autenticación: | Nombre de usuario                          | user1                |     |  |  |
|            |                | Contraseña                                 | •••••                |     |  |  |
|            | Propietario:   | 💿 solo yo                                  |                      |     |  |  |
|            | Constant       | todos los usuario                          | os de este ordenador |     |  |  |
|            | Conectar:      | al iniciar sesión                          |                      |     |  |  |
|            |                | 🔘 al iniciar el orden                      | ador                 |     |  |  |
|            |                |                                            |                      | 2   |  |  |

Figura 14 - Crear Perfil VPN

IV. Pulsar Aceptar para guardar los cambios.

El nuevo perfil será creado y podrá realizar la conexión.